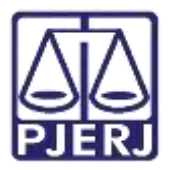

Dica de Sistema

# Cadastro e Intimação de Perito

PJe – Processo Judicial Eletrônico – Cartório

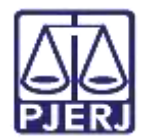

## SUMÁRIO

| 1. | Intr                   | Introdução                     |    |  |  |  |  |
|----|------------------------|--------------------------------|----|--|--|--|--|
| 2. | Cadastro de Perito     |                                |    |  |  |  |  |
|    | <b>2</b> .1            | Cadastro Pessoa Física         | 3  |  |  |  |  |
|    | <b>2</b> .2            | Cadastro Jus Postulandi        | 7  |  |  |  |  |
|    | 2.3                    | Perito sem Certificado Digital | 9  |  |  |  |  |
| 3. | Vine                   | cular Perito ao Processo       | 14 |  |  |  |  |
| 4. | Intimação do Perito    |                                |    |  |  |  |  |
| 5. | . Histórico de Versões |                                |    |  |  |  |  |

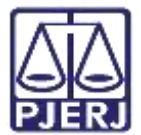

## Cadastro e Intimação de Perito

## 1. Introdução

Este manual apresenta de forma simples o passo a passo do procedimento para cadastrar e intimar perito.

## 2. Cadastro de Perito

Para realizar o procedimento de intimação do Perito, será necessário que ele tenha o <u>Cadastro de Pessoa Física</u> e <u>Jus Postulandi</u> no sistema PJe e no processo que atuar deverá ser cadastrado como **Outros participantes** do processo.

### 2.1 Cadastro Pessoa Física

Primeiramente faça o cadastro de pessoa física, entrando no **Menu** da tela inicial e digitando '**Pessoa**' no acesso rápido. Selecione a sugestão **Configuração. Pessoa. Física**.

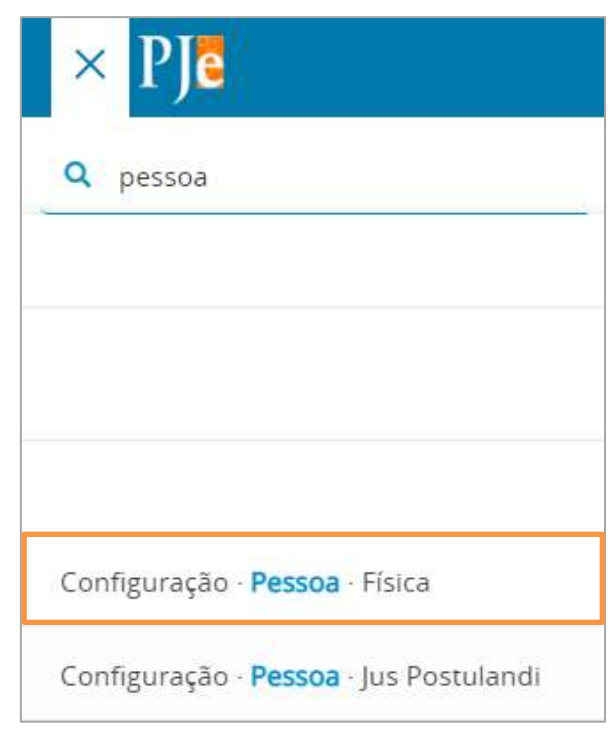

Figura 1 - Cadastro Pessoa Física

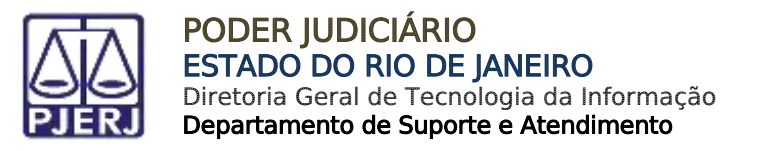

A tela **Pessoa Física** será habilitada, onde o cadastro de pessoa física é listado. Caso deseje realizar um novo cadastro, selecione a aba **PRÉ-CADASTRO**.

| essoa fisi | са |  |  |
|------------|----|--|--|
| CADASTRO   |    |  |  |
|            |    |  |  |
|            |    |  |  |
|            |    |  |  |
|            |    |  |  |
|            |    |  |  |

#### Figura 2 -Pré cadastro

Na aba de PRÉ-CADASTRO informe o CPF e clique em PESQUISAR.

| ≡ PJ     | Pessoa física |           |
|----------|---------------|-----------|
| PESQUISA | PRÉ-CADASTRO  |           |
| CPF*     |               |           |
|          |               | PESQUISAR |

#### Figura 3 - Informar CPF

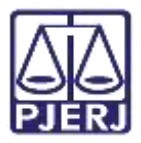

O sistema faz uma consulta na base da Receita Federal e os dados vinculados ao CPF são exibidos. Faça a conferência do **Nome Civil** e **CPF** e clique em **Confirmar**.

OBSERVAÇÃO: Se a pessoa tiver nome social, clique no checkbox correspondente para fazer o preenchimento.

| $\equiv P \int essoa física$ |           |        |
|------------------------------|-----------|--------|
| PESQUISA PRÉ-CADASTRO        |           |        |
| CPF* a                       | PESQUISAR | LIMPAR |
| Nome civil                   |           |        |
| Nome social? CONFIRMAR       |           |        |

Figura 4 - Clique em confirmar

A tela é atualizada, onde são habilitadas diversas abas (Formulário, Documentos de Identificação, Endereços, Meio de Contato, Outros Nomes, Caraterísticas Pessoais e Órgãos que a Representam) com informações da pessoa. Sendo possível alterar e adicionar novas informações.

Preencha o máximo de informações que puder para que o cadastro fique o mais completo possível.

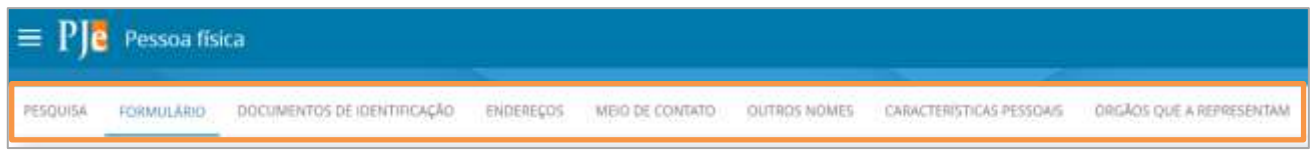

Figura 5 - Abas de cadastro pessoa física

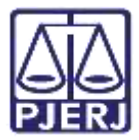

Após o preenchimento das abas com as informações do perito, retorne à aba de **Formulário**, clique em **SALVAR** e, em seguida, clique no botão **ENVIAR SENHA**, para que seja encaminhado um e-mail com o link de geração de senha, para o e-mail do perito.

| PESQUESA . | FORMULARIO        | DOCUMENTOS DE IDENTIFICAÇÃO | ENDEREÇOS | MEIO DE CONTATO | OUTROS NOMES       | CARACTERISTICAS PESSOAIS | ÖRGÄDS QUE A REPRESENTAM |
|------------|-------------------|-----------------------------|-----------|-----------------|--------------------|--------------------------|--------------------------|
| Pessoal    | fisica            |                             |           |                 |                    |                          |                          |
| 0 + Can    | npos obrigatórios |                             |           |                 |                    |                          |                          |
| Nome ch    | df# =             |                             |           |                 | Nome social        |                          |                          |
|            |                   |                             |           |                 |                    |                          |                          |
| E-mail*    |                   |                             |           |                 | Etnia -            |                          |                          |
|            |                   |                             |           |                 |                    |                          |                          |
| Profissão  | 1.5               |                             |           | 0               |                    |                          |                          |
| Freedorid  |                   |                             |           | 5               |                    |                          |                          |
| Escolario  | ade a             |                             |           | ×               | Sex0* +            |                          |                          |
| Nome do    | genitor           |                             |           |                 | Nome da genitora : |                          |                          |
|            |                   |                             |           |                 |                    |                          |                          |
| Naturalid  | lade* ÷           |                             |           | Q               | País de nascimento | ð                        |                          |
| Churche    | and do codorteo   |                             |           |                 | NV calification    |                          | AN ADDRESS A             |
| Asivo      | inativo           | oo usaano- "                |           |                 | Nº CELLIAR =       |                          | N TREIDERCIAL            |
| SALWA      | NOVO              | ENVIAR SENHA                |           |                 |                    |                          |                          |

Figura 6 - Clique em salvar e enviar senha

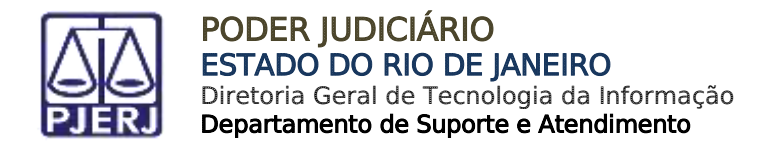

## 2.2 Cadastro Jus Postulandi

<u>Após realizar o cadastro de pessoa física</u>, a serventia precisa criar o perfil de Jus Postulandi. Na aba **Formulário**, clique no botão **TORNAR JUS POSTULANDI**.

| PESQUISA FORMULÁRIO DOCUMENTOS DE IDENTIFICAÇÃO ENDEREÇOS MEIO DE CONTAS | O OUTROS NOMES CARACTERÍSTICAS PESSOA/S ORGÃOS QUE A REPRESENTAM |
|--------------------------------------------------------------------------|------------------------------------------------------------------|
| Pessoa física                                                            |                                                                  |
| 😝 * Campos obrigatórios                                                  |                                                                  |
| Nome civil*                                                              | Nome social #                                                    |
|                                                                          |                                                                  |
| E-mail* =                                                                | Etnia =                                                          |
|                                                                          |                                                                  |
| Profissão -                                                              |                                                                  |
|                                                                          | 2                                                                |
| Escolaridade ii                                                          | Sexo*                                                            |
|                                                                          | •                                                                |
| Nome do genitor                                                          | Nome da genitora a                                               |
|                                                                          |                                                                  |
| Naturalidade*                                                            | Pais de nascimento A                                             |
|                                                                          | 2                                                                |
| Situação geral do cadastro do usuário* =                                 | Nº celular = Nº residencial =                                    |
| 🖷 Ativo 🗇 inativo                                                        |                                                                  |
| SALVAR NOVO ENVIAR SENHA                                                 |                                                                  |
| VALIDAÇÃO NA RECEITA UNIFICAR TORNAR ADVOGADO/PROCURADOR TORNAR J        | US POSTULANDI                                                    |

Figura 7 - Clique no botão jus postulandi.

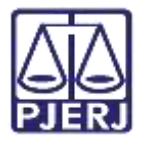

O sistema abre uma janela, onde deverá ser realizada a conferência dos dados exibidos. Ao finalizar, clique no botão **Atribuir papel Jus Postulandi**, depois feche a janela.

|                                               |  |                | 1                | 1                      |  |  |  |  |
|-----------------------------------------------|--|----------------|------------------|------------------------|--|--|--|--|
| CPF<br>Nome<br>Data de nascimento<br>Filho de |  | 918.587.511-28 |                  |                        |  |  |  |  |
| CANCELAR                                      |  |                | ATRIBUIR PAPEL J | US POSTULANDI E FECHAR |  |  |  |  |

Figura 8 - Atribuir papel jus postulandi.

Após criar o perfil de jus postulandi é necessário validar o cadastro, gerando e assinando o termo de compromisso, para que o perito consiga entrar no sistema e visualizar os processos.

Em regra, os peritos possuem o certificado digital, mas a serventia poderá realizar o procedimento descrito para finalizar o cadastro, se necessário.

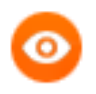

OBSERVAÇÃO: Se a parte tiver o certificado digital, ela mesma poderá seguir com a assinatura do termo ao acessar o sistema.

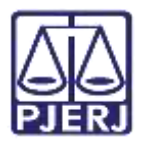

## 2.3 Perito sem Certificado Digital

Acesse o **Menu** da tela inicial, digite <u>Jus Postulandi</u> no campo **acesso rápido** e selecione a sugestão **Configuração. Pessoa. Jus Postulandi.** 

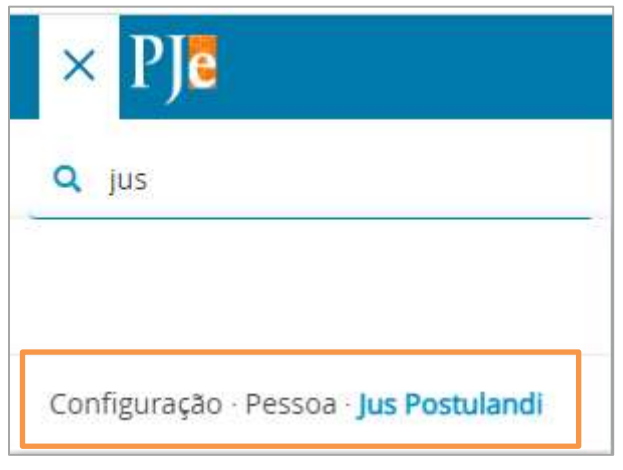

Figura 9 - Acessar jus postulandi

Na tela Jus Postulandi habilitada, na aba **Pesquisa**, realize uma pesquisa pelo **CPF** ou procure o nome do perito na listagem Jus Postulandi ao lado.

Sendo exibido o nome do perito, clique em editar para seguir com a validação do cadastro.

| $\equiv P J \overline{c}$ Jus Postulandi |                |  |  |  |  |
|------------------------------------------|----------------|--|--|--|--|
| PESQUISA                                 |                |  |  |  |  |
| Nome                                     | Jus Postulandi |  |  |  |  |
|                                          | Nome           |  |  |  |  |
| CPF                                      |                |  |  |  |  |
|                                          |                |  |  |  |  |
| Situação do Cadastro                     |                |  |  |  |  |
|                                          |                |  |  |  |  |
| PESQUISAR                                |                |  |  |  |  |

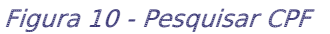

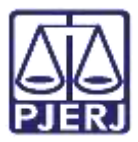

Na página aberta clique no botão ANEXAR TERMO.

**ATENÇÃO:** Conforme Aviso 58/2022, publicado em 01/06/2022, o perito deve ter certificado digital para atuar em processos do PJe.

Quando o termo é assinado, o perito passa a receber intimações via sistema, desta forma este procedimento <u>só</u> <u>deve ser realizado com a ciência do perito,</u> caso contrário ele não terá conhecimento do recebimento das intimações para atuar nos processos.

| $\equiv P J c$ Jus Postulandi                                     |                    |
|-------------------------------------------------------------------|--------------------|
| PESQUISA FORMULÁRIO ANEXAR DOCUMENTO DOCUMENTOS DO JUS POSTULANDI |                    |
| Dorado Capricornus Vela - Jus Postulandi                          |                    |
| • Campos obrigatórios                                             |                    |
| CPF* a                                                            | Nome completo* 🗎   |
|                                                                   |                    |
| Nome do pai 🔒                                                     | Nome da mãe* 🛛     |
| Profissão ≙                                                       | Telefone celular 🗎 |
| SALVAR NOVA VALIDAÇÃO RECEITA FEDERAL                             |                    |
| MOSTRAR DADOS RECEITA FEDERAL ANEXAR TERMO                        |                    |

Figura 11 -Anexar termo

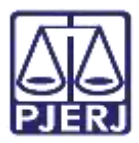

O sistema abre uma nova janela com o termo, é sugerido que o termo seja copiado e colado no Word e impresso, para que possa ser assinado fisicamente, possibilitando que a serventia tenha este documento armazenado.

Pelo fato do perito não ter o certificado digital, é necessário que o serventuário que está fazendo este cadastramento assine o termo digitalmente conforme a tela abaixo.

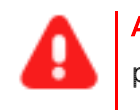

ATENÇÃO: Se o termo não for assinado pela serventia, o perito não terá acesso aos autos do processo.

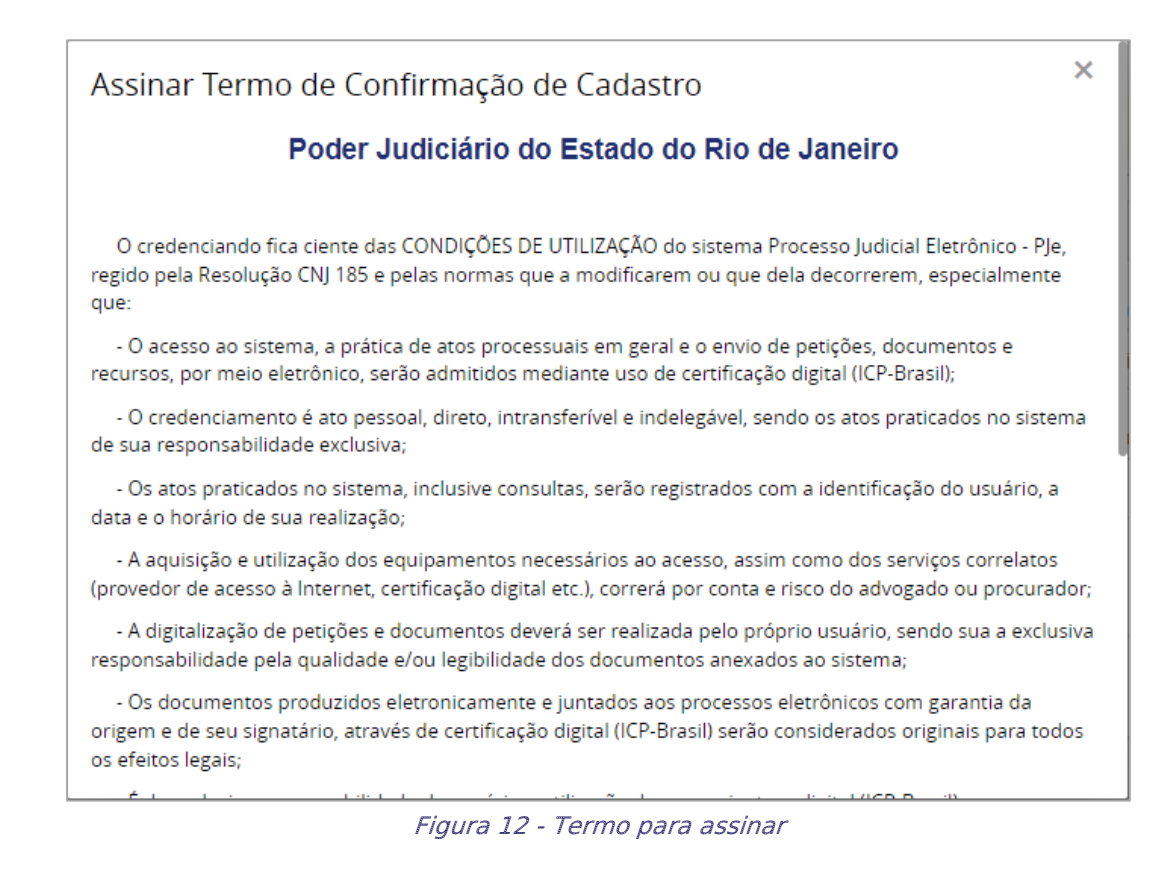

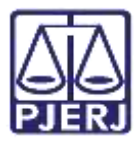

Ao final do termo clique em assinar, conforme o seu acesso:

- ASSINAR DIGITALMENTE quando o acesso ao PJe foi realizado com o certificado digital;
- ASSINAR DIGITALMENTE MOBILE quando o acesso ao PJe foi realizado com token do aplicativo do celular.

Os documentos produzidos eletronicamente e juntados aos processos eletrônicos com garantia da origem e de seu signatário, através de certificação digital (ICP-Brasil) serão considerados originais para todos os efeitos legais;
É da exclusiva responsabilidade do usuário a utilização de sua assinatura digital (ICP-Brasil) para acesso e prática de atos no sistema, devendo adotar cautelas para preservação da senha respectiva e respondendo por eventual uso indevido.
OBSERVAÇÕES:

Ressalvados os casos fortuitos ou de força maior, o Sistema de Processo Eletrônico ficará disponível 24 horas por dia;
Ainda que o sistema esteja operando normalmente, quando a situação estiver enquadrada nos requisitos do plantão (urgência), conforme as resoluções pertinentes sobre o assunto vigentes e vindouras, caberá ao usuário acionar o plantonista para que sejam tomadas as providências necessárias.

Rio de Janeiro, 1 de junho de 2022.

ASSINAR DIGITALMENTE

ASSINAR DIGITALMENTE MOBILE

Figura 13 - Assinar termo

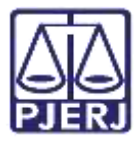

Após assinatura o sistema informa que o termo foi assinado e o documento já passa a constar na aba **Documentos do Jus Postulandi**. É a partir deste momento que a parte consegue acessar o processo.

| Mensagem |                             | × |
|----------|-----------------------------|---|
|          | Termo assinado com sucesso! |   |

Figura 14 -Mensagem termo assinado

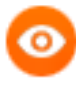

OBSERVAÇÃO: O termo assinado fisicamente pode ser digitalizado e anexado na aba **Anexar Documento**, para que fique registrado, mas o importante para liberação do acesso é o termo assinado digitalmente conforme orientado anteriormente.

| ≡ PJ     | $\equiv PJ_{c}^{c}$ Jus Postulandi |                            |                              |                           |  |  |  |  |  |  |
|----------|------------------------------------|----------------------------|------------------------------|---------------------------|--|--|--|--|--|--|
| PESQUISA | FORMULÁRIO                         | ANEXAR DOCUMENTO           | DOCUMENTOS DO JUS POSTULANDI |                           |  |  |  |  |  |  |
| Anexos   | do cadastro do                     | jus postulandi -           |                              |                           |  |  |  |  |  |  |
|          | Tipo do doc                        | umento                     |                              | Responsável pelo cadastro |  |  |  |  |  |  |
| 0        | Comprovant                         | e Cadastro de Jus Postular | ndi                          |                           |  |  |  |  |  |  |

Figura 15 - Documentos Jus Postulandi

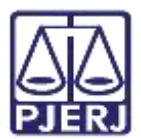

## 3. Vincular Perito ao Processo

A vinculação do perito ao processo em que for atuar, será através do cadastro como Outros Participantes do Processo. Primeiramente, acesse os Autos Digitais do processo em que o perito vai atuar.

Na página dos **Autos Digitais** do processo, no canto superior direito da tela, clique no ícone de **Retificar Autuação**.

| *                              | ٩ |  | <b>+</b> | ľ | <b>.</b> | Э | ≡ |
|--------------------------------|---|--|----------|---|----------|---|---|
| Figura 16 - Retificar autuação |   |  |          |   |          |   |   |

O sistema habilita a tela de **Retificar a Autuação**, em uma nova aba no navegador, sendo disponibilizadas várias abas com os dados do processo.

|                                 | ProceComC - Abatimento proporcional do preço |       |  |  |  |  |  |
|---------------------------------|----------------------------------------------|-------|--|--|--|--|--|
| DADOS INICIAIS ASSUNTOS         | PARTES CARACTERÍSTICAS DO PRO                | CESSO |  |  |  |  |  |
| Cadastro de processo<br>Matéria |                                              | ~     |  |  |  |  |  |
| Jurisdição 🛛                    |                                              | ÷     |  |  |  |  |  |
| Classe judicial*                |                                              | ~     |  |  |  |  |  |
| SALVAR                          |                                              |       |  |  |  |  |  |

Figura 17 - Dados do processo

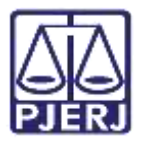

Clique na aba Partes para realizar o cadastro do perito como Outros Participantes.

Na janela **Outros Participantes**, clique no botão +, na frente de **Participantes** para iniciar o cadastro.

| + Parte         | + Procurador   Terc        | eiro Vinculado       |                        |
|-----------------|----------------------------|----------------------|------------------------|
|                 | Participante               | Tipo de Participação | Situação               |
| / 0 0           |                            | AUTOR                | Ativo                  |
|                 |                            |                      |                        |
|                 |                            |                      | 1 resultados encontrac |
|                 |                            |                      | 1 resultados encontrac |
| Outros Particip | antes                      |                      | 1 resultados encontrac |
| Dutros Particip | antes<br>ante + Procurador | Terceiro Vinculado   | 1 resultados encontrac |

Figura 18 - Aba partes

Será aberta uma janela suspensa Associar Participante ao Processo, onde deverá ser realizado o 1º Passo, selecionando o Tipo de Participante. Neste caso selecione a opção Perito.

| Associar participante ao processo                                            | × |
|------------------------------------------------------------------------------|---|
| 1º Passo + Tipo de Participação                                              |   |
| Selecione                                                                    | * |
| Selectorie<br>TESTEMUNHA<br>ADMINISTRADOR JUDICIAL<br>INTERESSADO<br>PUBLICO |   |

Figura 19 - Tipo de participante

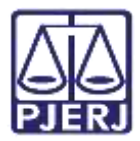

O sistema vai habilitar o 2º passo, para realizar o Pré-cadastro do perito. Selecione o Tipo de pessoa, se é brasileiro ou não e informe o CPF. Ao finalizar o preenchimento dos campos, clique em Pesquisar.

| Associar participante ao processo | . 6 |
|-----------------------------------|-----|
| 1º Passo • Tipo de Participação   |     |
| PERITO                            | ~]  |
| 2º Passo • Pré-cadastro           |     |
| Tipo de pessoa »                  |     |
| Brasileiro?  Sim O N3o            |     |
| CPP* PESQUISAR                    |     |
| Não possul este documento         |     |

Figura 20 - Pré cadastro

O sistema trará os dados vinculados ao CPF informado de acordo com a base de dados da Receita Federal. Sendo exibido o **nome civil** do perito, caso o perito tenha **nome social** marque o **checkbox** abaixo do nome civil para cadastrar o nome social.

Feita a conferência do nome do perito, clique em Confirmar.

| CPF* a     | PESQUISAR | LIMPAR | J |      |
|------------|-----------|--------|---|------|
| Nome civil | ento      |        |   |      |
| CONFIRMAR  |           |        |   | <br> |

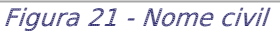

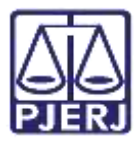

Novas abas são habilitadas para preenchimento conforme os dados do perito. Preencha da maneira mais completa possível.

| ssociar participante ao proc    | esso                            |                                              |    |
|---------------------------------|---------------------------------|----------------------------------------------|----|
| 1º Passo • Tipo de Participação |                                 |                                              |    |
| PERITO                          |                                 |                                              |    |
| 3º Passo • Complementação do ca | dastro                          |                                              |    |
| INFORMAÇÕES PESSOAIS DOCUME     | NTOS DE IDENTIFICAÇÃO ENDEREÇOS | MEIOS DE CONTATO OUTROS NOMES OUTRAS FILIAÇÃ | E5 |
| Cinformar nome social           | Nome civil* =                   | Nome da genitora                             |    |
| Nome do genitor a               | Sexo .                          | Data de nascimento                           |    |
| Data de óbito =                 | Etnia :                         | Estado civil -                               |    |
| a                               |                                 | *                                            | ×  |
| Escolaridade a                  | Profissão                       | País de nascimento                           |    |

Figura 22 - Preencha os dados possíveis.

É importante <u>verificar se existe pelo menos um endereço cadastrado</u>, pois esta é uma informação obrigatória.

| 1º Passo • Tipo de Participação |                       |                  |                 |              |                  |   |
|---------------------------------|-----------------------|------------------|-----------------|--------------|------------------|---|
| PERITO                          |                       |                  |                 |              |                  | * |
| 3º Passo • Complementação do ca | dastro                |                  |                 |              |                  |   |
| INFORMAÇÕES PESSOAIS DOCUME     | NTOS DE IDENTIFICAÇÃO | ENDEREÇOS        | MBDS DE CONTATO | OUTROS NOMES | OUTRAS FILIAÇÕES |   |
| ADICIONAR ENDEREÇO PESQUISAR EL | VDEREÇO               |                  |                 |              |                  |   |
| CEP (99999-999)*                | Estado -              |                  | a               | dade 🗉       |                  |   |
|                                 | Q                     |                  |                 |              |                  |   |
| Bairro* .                       | Logradouro            | ÷                | N               | imero ::     |                  |   |
| Complemento                     | C Enderson            | ananas para roma | espendioria?    |              |                  |   |
|                                 | - Live etc            | ahenas hara olan | caponee rud!    |              |                  |   |

Figura 23 - Aba endereços

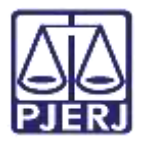

Ao finalizar o preenchimento das abas com as devidas informações, clique no botão **Inserir** e feche a janela suspensa.

| Nao                    | ~ |
|------------------------|---|
| curadoria/Defensoria 🗎 |   |
| ielecione              | ~ |
|                        |   |

Figura 24 - Inserir

Ao retornar para tela principal do sistema, na janela **Outros Participantes** será exibido o nome do perito cadastrado.

| Outros Participan | tes                        |                   |                      |                |
|-------------------|----------------------------|-------------------|----------------------|----------------|
| + Participant     | e <b>+</b> Procurador   Te | erceiro Vinculado |                      |                |
|                   | Participante               |                   | Tipo de Participação | Situação       |
| 🖋 û 🗘             |                            | (PERITO)          | PERITO               | Ativo          |
|                   |                            |                   | 1 resultado          | os encontrados |
|                   |                            |                   |                      |                |

Figura 25 - Perito

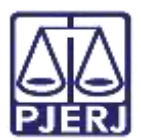

## 4. Intimação do Perito

Para notificar o Perito atuante no processo, encaminhe o processo para a tarefa **Preparar Comunicação**, onde permite o usuário criar os expedientes (citação, intimação e etc.).

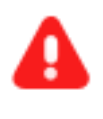

ATENÇÃO: Caso processo não se encontra na tarefa Processamento, encaminhe o processo para esta tarefa, a fim de garantir que a transição Preparar ato de comunicação esteja disponível.

Com o processo na tarefa de **processamento** clique no ícone **Encaminhar para** e selecione a transição **Preparar ato de comunicação** 

| ProceComCiv        | - Processamento [CIV_PVD] | ~                                                                                                    | <b>1</b>                                                                                          |
|--------------------|---------------------------|----------------------------------------------------------------------------------------------------|---------------------------------------------------------------------------------------------------|
| Selecione a próxir | na ação para o processo.  | aguardar audiéncia<br>aguardar audiéncia n<br>aguardar prazo<br>aguardar prazo para<br>apensar ou desapens<br>arquivar<br>conclusão<br>digitar atos da serven<br>digitar carta precatóri<br>digitar mandado<br>digitar mandado de p<br>digitar outros docume<br>enviar à central de cá<br>envíar ao depositário | o CEJUSC<br>cumprimento de acordo<br>sar processos<br>tila<br>la<br>lagamento<br>entos<br>alculos |
|                    |                           | preparar ato de comu                                                                                                    | unicação                                                                                          |
|                    |                           | publicar edital<br>realizar audiéncia<br>redistribuir processo<br>remeter ao Tribunal d<br>sobrestar ou suspend<br>trânsito em julgado                                                                                                    | te Justiça<br>der processo                                                                        |

Figura 26 - Transição preparar ato de comunicação

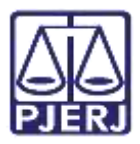

O processo é encaminhado para a tarefa Preparar Comunicação.

Será habilitado o 1º Passo para seja escolhido o destinatário.

Na janela Participantes do Processo, clique em Terceiros e selecione o Perito.

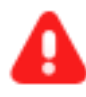

**ATENÇÃO:** Para que o Perito seja notificado conforme o procedimento descrito, ele deverá ser cadastrado como **Outros Participantes** no processo, conforme o procedimento descrito no tópico anterior.

|                                                              | - Preparar comuni  | 1/ <b>•</b>             | 😑 🖻 🗣                  | Э |
|--------------------------------------------------------------|--------------------|-------------------------|------------------------|---|
| ESCOLHER DESTINAT                                            | ARIOS PREPARAR ATO | ESCOLHER D              | OCUMENTOS E FINALIZAR  |   |
| Participantes do Proc                                        | esso               | Outros destinatário     | s                      |   |
| + INTIMAR TODOS                                              | 1 MOSTRAR TODOS    | Digite o nome, o CPF ou | o CNPJ do destinatário |   |
| Exibir partes inativas/b     & Polo ativo     & Polo passivo | aixadas            |                         |                        |   |
| • Terceiros<br>PERITO -                                      |                    |                         |                        |   |

Figura 27 – Selecionar Perito.

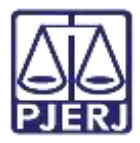

O **Perito** será exibido na lista de **Destinatários**, prossiga com a preparação do ato de comunicação normalmente, preenchendo os campos pertinentes para a confecção da comunicação. Ao finalizar o preenchimento clique em **Próximo**.

| Destin | atários      | 11022-001-001-001-001-001-001-001-001-00 |         | 14-19-2   |   |              |   | 1201010 |
|--------|--------------|------------------------------------------|---------|-----------|---|--------------|---|---------|
| ₿∕     | Destinatário | Comunicação                              | Pessoal | Meio      |   | Tipo do Praz | 0 | Prazo   |
| 8      | Marcelo      | Selecione 🗸                              |         | Selecione | * | dias         | ~ | 5       |
|        |              |                                          |         |           |   |              | Г | ΡΡΟΧΙΜΟ |
|        |              |                                          |         |           |   |              |   | PROXIMO |

Figura 28 - Nome do perito no campo destinatários

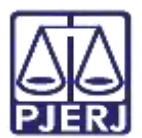

## 5. Histórico de Versões

| Versão | Data       | Descrição da alteração          | Responsável    |
|--------|------------|---------------------------------|----------------|
| 1.0    | 15/06/2022 | Elaboração dica de sistema.     | Marcelo Fraga  |
| 1.0    | 22/06/2022 | Revisão ortográfica e template. | Amanda Narciso |
| 1.0    | 17/07/2022 | Revisão do documento.           | Simone Araujo  |